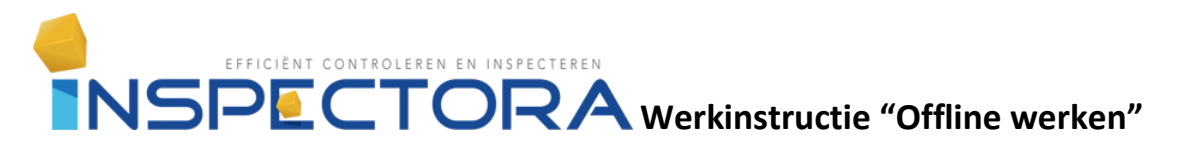

## Werkinstructie "Offline werken"

## LET OP! Als je een inspectie importeert worden de bestaande gegevens overschreven.

Doel: Een inspectie klaar zetten voor zodat de betreffende inspectie gedownload kan worden naar de offline module.

Ten eerste moet er een inspectie zijn aangemaakt in de Online module. Zie hiervoor de werkinstructie " inspectie aanmaken".

Daarna moeten er 3 voorwaarden in het Module rapport

| Rapport          |                        |                |  |
|------------------|------------------------|----------------|--|
|                  | Offline benaderbaar  🛈 | door:          |  |
| 📁 📋              | 🖲 Ja 🔘 Nee             | Siebren Jacobi |  |
| Gesloten Concept |                        | Jay Smeekes    |  |
| Status C         | oncept                 |                |  |

| - 1 | - | - |
|-----|---|---|
|     |   |   |
|     |   | _ |
|     |   | _ |
|     |   |   |
|     |   |   |

zijn ingesteld.

Voorwaarde 1: Rapport moet in concept staan.

Voorwaarde 2: Offline benaderbaar moet op **ja** staan

|                                                          | Datums en status                | Personen Interne notitie |     |
|----------------------------------------------------------|---------------------------------|--------------------------|-----|
| voorwaarde 3:                                            | Inspecteur(S), tevens offline g | gebruiker(s)             |     |
| Er moet een inspecteur geselecteerd zijn. In het tabblad | 159                             | Siebren Jacobi           |     |
| personen.                                                | 193                             | ▼ Jay Smeekes            | ×   |
|                                                          |                                 | <b>•</b>                 | X • |
|                                                          |                                 |                          |     |

Hierna kan het rapport over gehaald worden in de Offline module.

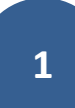

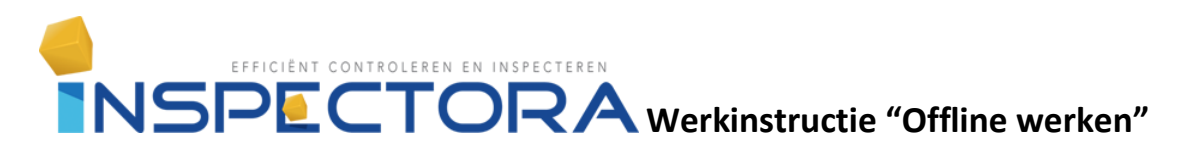

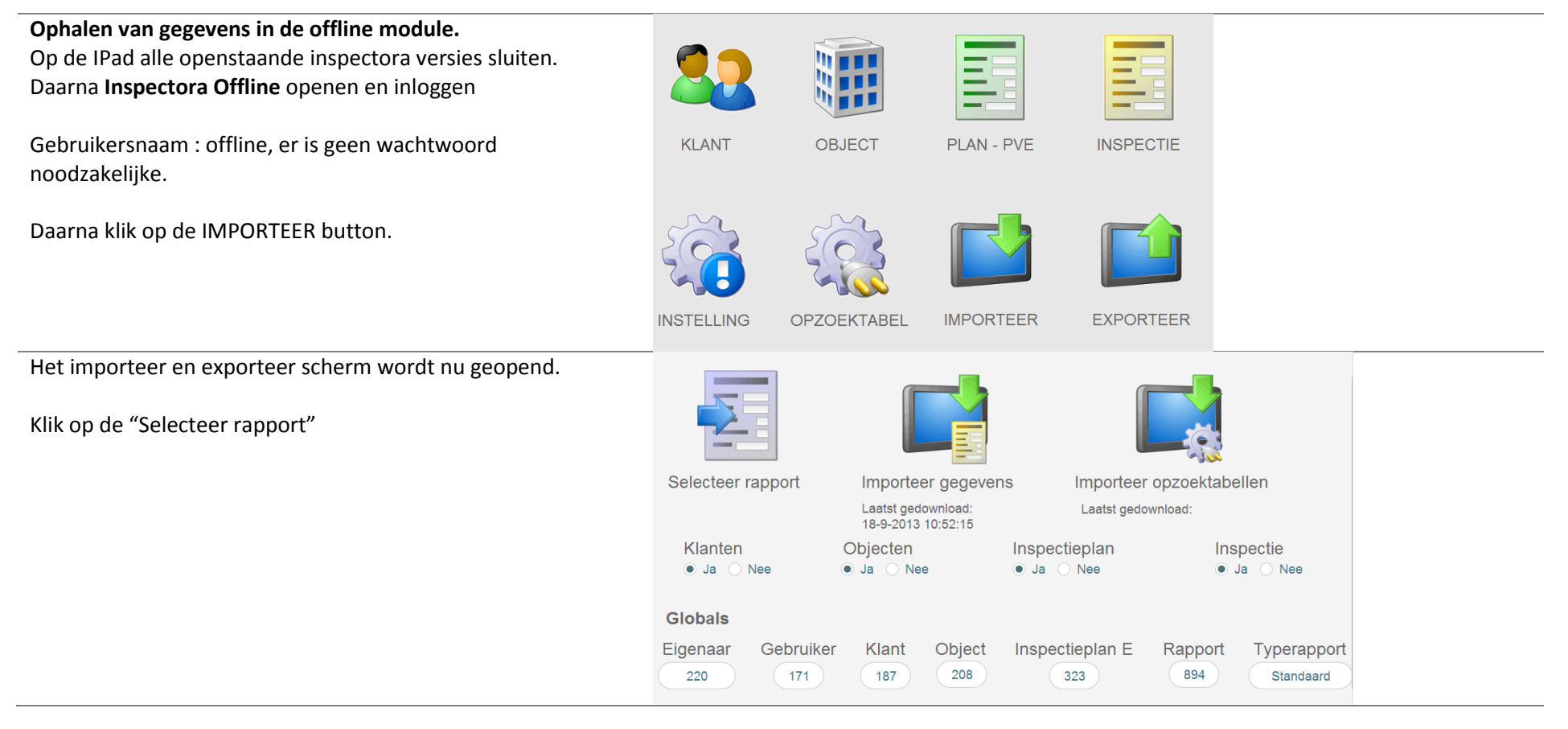

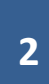

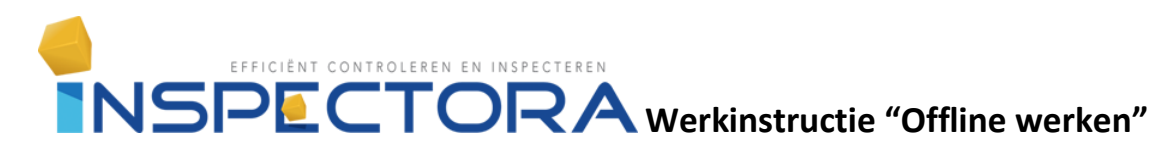

Er wordt nu een opnieuw een inlog van je gevraagd. Je maakt nu connectie met de Online database. Waar de inspecties opstaan die je kunt downloaden.

Vul hier je gebruikersnaam en wachtwoord in die je gebruikt om in te loggen op de **Online database**.

| "inspectora | 2A" openen 2A 🛛            |
|-------------|----------------------------|
| 1           | inspectora 2A" openen met: |
|             | Gastaccount                |
|             | Accountnaam en -wachtwoord |
|             | Accountnaam:               |
| 1           | Wachtwoord:                |
| Wachtwoo    | ord wijzigen OK Annuleren  |
|             |                            |

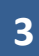

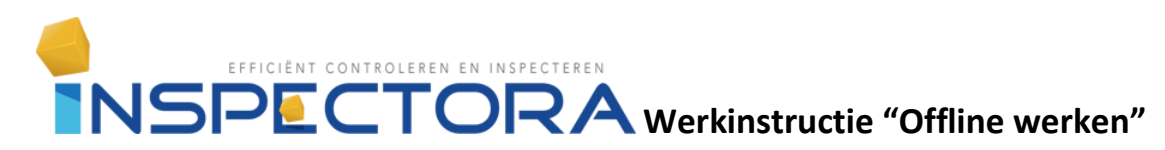

Als je ingelogd bent krijg je alle inspectie te zien die voor klaar staan om te downloaden.

Je kunt maar 1 inspectie per offline bestand downloaden.

Druk op de knop KIES om een inspectie te selecteren. Het scherm verdwijnt en je springt terug naar het importeer scherm.

| 1 | Kies een Rapport                                          | 83  |
|---|-----------------------------------------------------------|-----|
| _ | ▼ ▼ T B I U E E E E                                       |     |
|   | Gevonden rapporten                                        | Î   |
|   | Klant: 187 EPM Object: 208 EPM Kies                       |     |
|   | Inspectieplan: 323 Standaard NEN 3140 EPM Standaard       |     |
|   | Rapport: 836                                              | -   |
|   | Klant: 188 Likabo BV Object: 250 Likabo BV                |     |
|   | Inspectieplan: 324 NEN 3140 wb13.01809                    |     |
|   | Rapport: 820                                              |     |
|   | Klant: 205 Meulen Bouw BV Object: 268 Brandweerkazerne te |     |
|   | Inspectieplan: 341 NEN 1010 11831                         |     |
|   | Rapport: 867                                              |     |
|   | Klant: 149 Unica Object: 273 Gemeentehuis                 |     |
|   | Inspectieplan: 349 NEN 1010 WB13.02361                    |     |
|   | Annuleren Zoeken                                          |     |
|   |                                                           | F F |

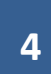

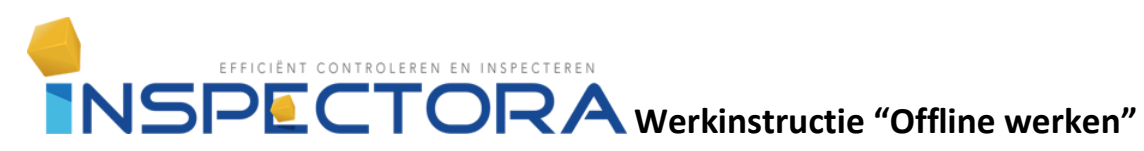

Druk nu op de knop "Importeer gegevens". Hierna wordt de inspectie die je heb geselecteerd op de Offline module opgeslagen.

Hierna kan je met de inspectie beginnen.

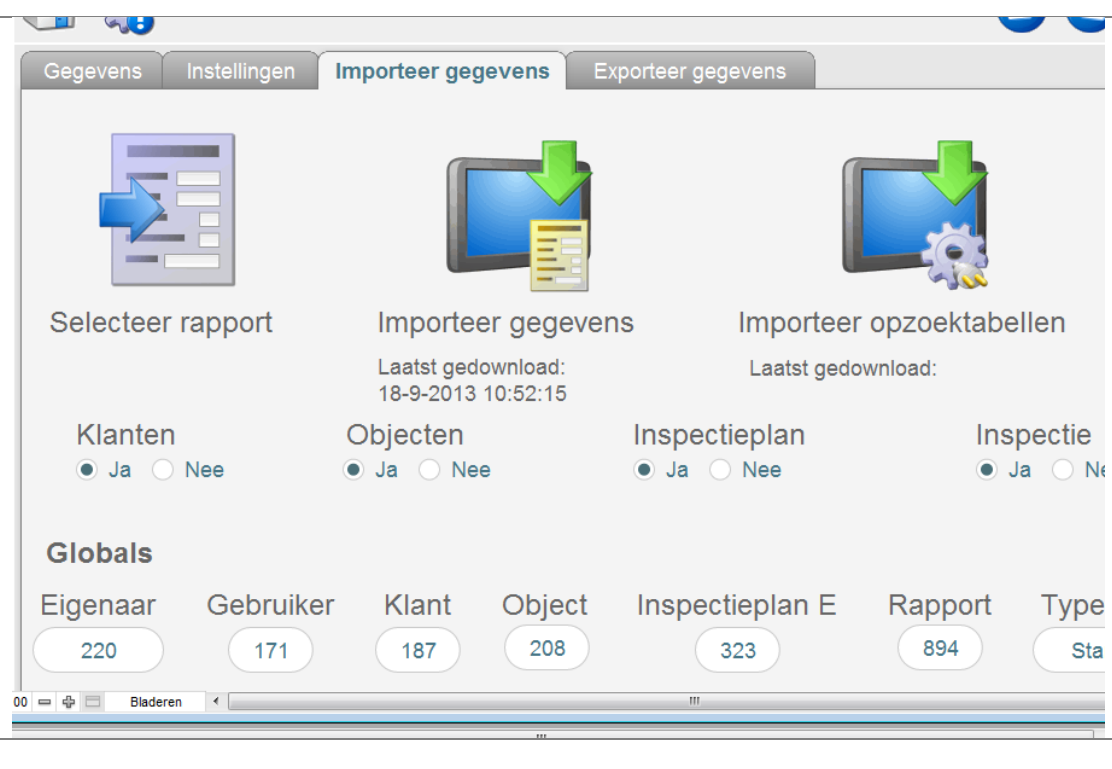

5